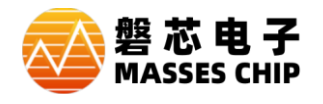

# 仿真器 ZC-LINK & ZCIDE 用户指南

# 1 简介

ZC-LINK 是新硬件平台新仿真器,ZCIDE 是老硬件平台老仿真器,两种仿真器都可以对目前全系列 MTP&FLASH 芯片实现仿真与下载,主要区别在于新硬件 ZC-LINK 速度更快,接口更丰富。

### 1.1 特性

- 支持目前全系列 MTP 类型与 FLASH 类型芯片仿真操作。
- 支持目前全系列 MTP 类型与 FLASH 类型芯片编程下载操作。
- 支持仿真器内部 3.3V 和 5.0V 供电及外接电源方式供电。
- 支持固件升级。
- 需配和 IDE 软件才能使用。

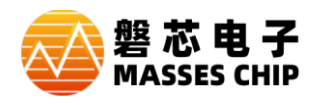

# 2 仿真器硬件说明

## 2.1 仿真器外观

#### 2.1.1 ZC-LINK 外观

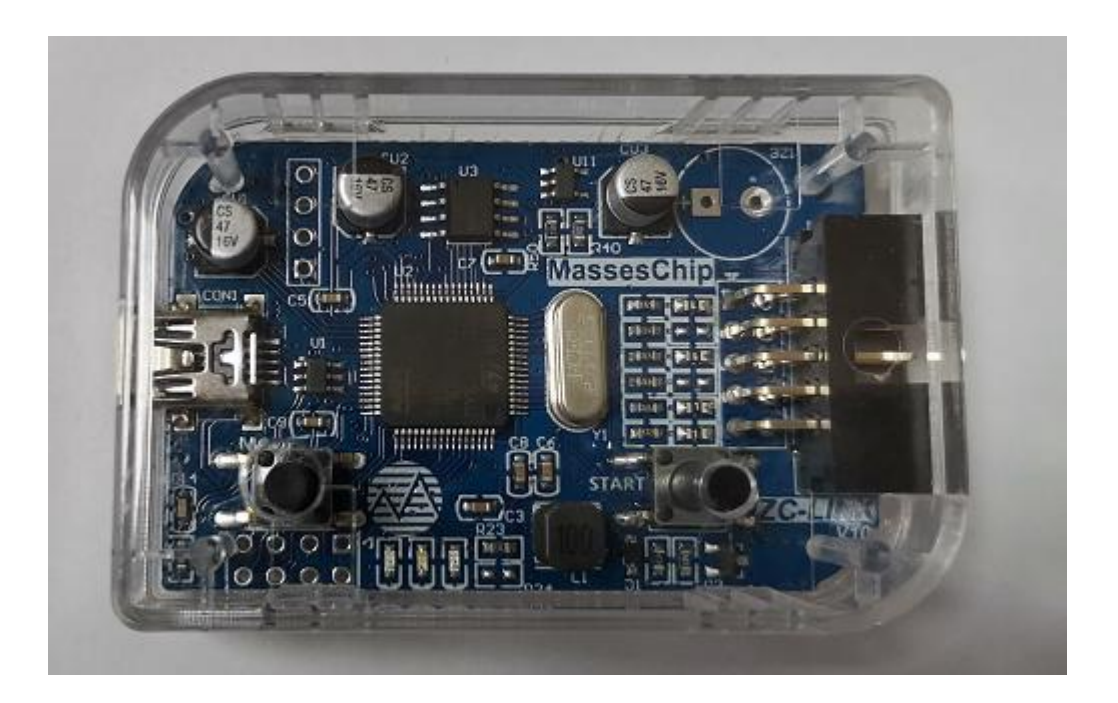

### 2.1.2 ZCIDE 外观

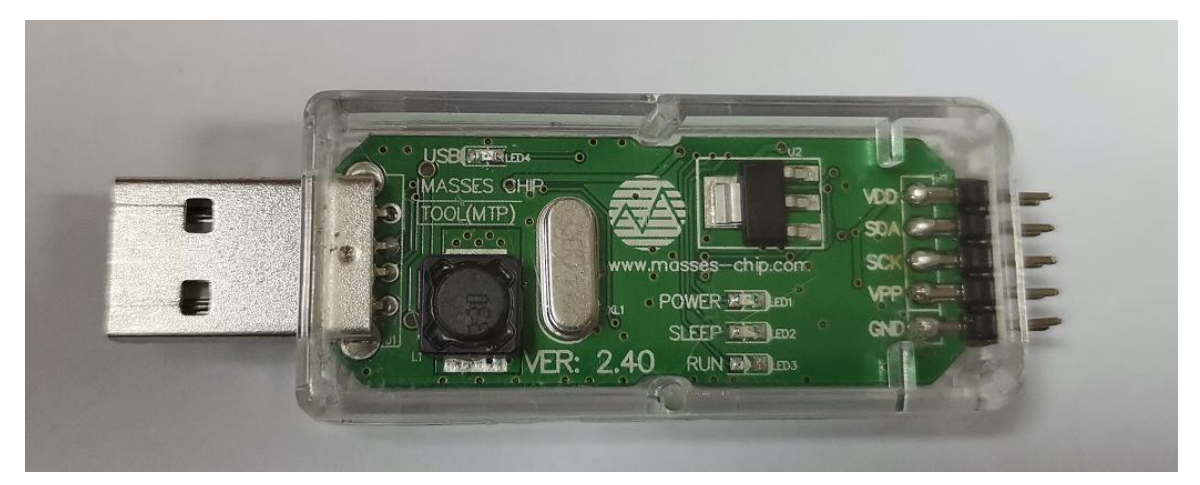

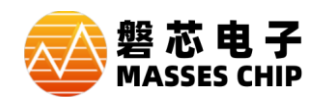

# 2.2 仿真器接口说明

### 2.2.1 ZC-LINK 硬件接口

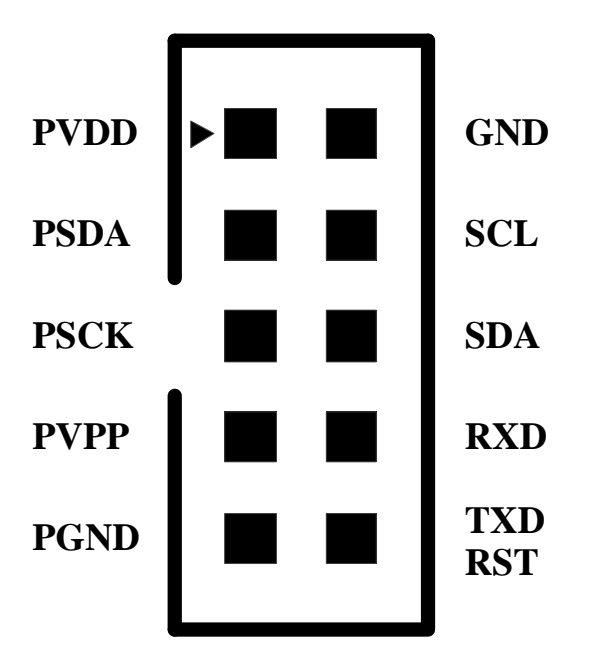

引脚说明

| 名称   | 说明                                            |
|------|-----------------------------------------------|
| PVDD | 连接目标板芯片电源 VDD                                 |
| PSDA | 连接目标板芯片 PSDA                                  |
| PSCK | 连接目标板芯片 PSCK                                  |
| PVPP | 连接目标板芯片编程高压 VPP(只有 MTP 类型芯片才具有 VPP)           |
| PGND | 连接目标板芯片地 VSS                                  |
| GND  | 仿真器电源地                                        |
| SCL  | I2C 时钟 SCL(未开放)                               |
| SDA  | I2C 数据 SDA(未开放)                               |
| RXD  | 串口接收 RXD                                      |
| TXD  | 串口发送 TXD( <mark>未开放</mark> , 与 RST 共用同一端口)    |
| RST  | 复位信号控制端口 RST( <mark>未开放</mark> ,与 TXD 共用同一端口) |

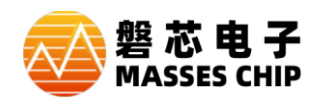

### 2.2.2 ZCIDE 硬件接口

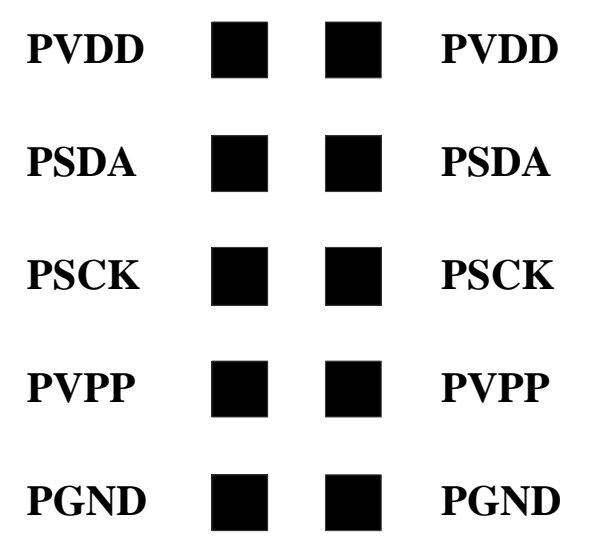

#### 引脚说明

| 名称   | 说明                                  |
|------|-------------------------------------|
| PVDD | 连接目标板芯片电源 VDD                       |
| PSDA | 连接目标板芯片 PSDA                        |
| PSCK | 连接目标板芯片 PSCK                        |
| PVPP | 连接目标板芯片编程高压 VPP(只有 MTP 类型芯片才具有 VPP) |
| PGND | 连接目标板芯片地 VSS                        |

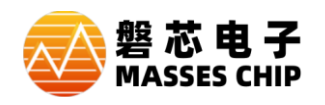

# 3 使用说明

#### 3.1 连接方式

● MTP 类型芯片连线图

| 仿真器 | PVDD | <b>▲</b> ► | VDD                  |
|-----|------|------------|----------------------|
|     | PSDA | •          | PSDA 目<br>标          |
|     | PSCK | ← →        | PSCK 板               |
|     | PVPP |            | い。<br>VPP 片<br>(MTP) |
|     | PGND |            | VSS                  |

● FLASH 类型芯片连线图

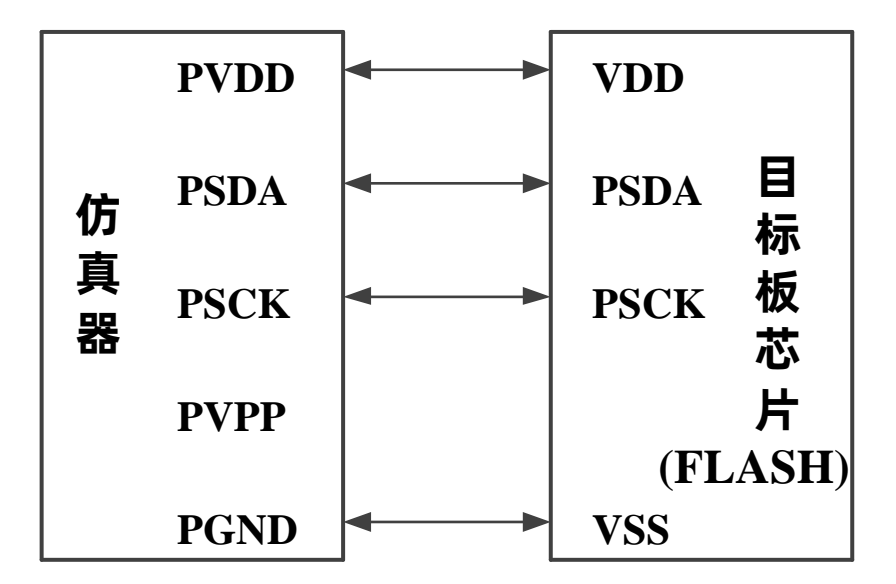

注: 在线仿真或烧录时, 若电路中 PSDA&PSCK 有被使用, 应避免这两端口上有容性或感性器件。 若做输入使用, 应避免有电压钳位电路。若做输出使用, 应避免驱动电流需求过大。若对此部分电路设 计还有疑问, 请提供仿真烧录部分原理图联系我方工程师协助解决。

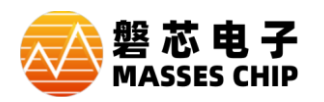

### 3.2 操作使用

本操作说明以 IDE 软件 ZC\_TOOL\_V1.0.5 版本, ZC-LINK 固件 V1.0.4 版本或 ZCIDE 固件 V517 版本说明,因为从这些版本起,调整了 IDE 软件与仿真器之间的操作方式,如用户当前使用的 IDE 软件或仿真器固件版本低于前面介绍的版本,建议用户前往网站下载最新版 IDE 软件或仿真器固件。

#### 3.2.1 确认目标芯片连接正常

● 确认仿真器与目标板芯片正确连接 OK 后,再将仿真器与电脑连接。

● 打开 IDE 软件,并打开对应芯片类型的一个相关工程,如 MTP 芯片打开一个 MTP 芯片工程,或 者新建一个 MTP 工程。

● 确认供电方式,如目标板供电要求是 5.0V 且小于 200mA 或 3.3V 且小于 300mA 则可选择仿真器内 部供电,其它电压或大耗电流下,建议外部供电(供电方式详细见后面单独介绍)。

● 以内部供电 5.0V 为例, 单击 IDE 软件 —> 配置 —> 芯片配置 在弹出选择栏中 仿真电压选择项 中选择内部 VDD 5.0V 后单击确认, 如下图:

| <br>  仿真电压选择 |    | 内部VDD 5.0V(<200 ▼  |  |
|--------------|----|--------------------|--|
|              |    | 内部VDD 5.0V(<200mA) |  |
|              | 确定 | 外供电源<br>           |  |

注: 这不是芯片实际配置字, 只是用于仿真电源选择。实际开发项目时, 其它配置字, 请按实际需求选择。

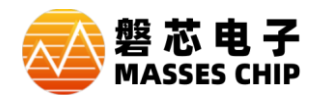

● 单击工具栏 FW 或帮助—> 固件版本,此时将连接芯片并显示仿真器硬件与固件信息,以

M8P626为例,若弹出消息框,显示芯片 ID为 C015则仿真器与芯片连接成功,如下图:

■ ZC-LINK

| IDE(Masse | es-Chip)      | × |
|-----------|---------------|---|
| <u>^</u>  | 硬件名称: ZC-LINK |   |
|           | 固件版本: 1.0.4   |   |
|           | 芯片 ID: C015   |   |
|           |               |   |
|           |               |   |

确定

注 1: 仿真器绿灯将闪烁显示,表面芯片在连接状态。

| ZCIDE |           |                  |  |
|-------|-----------|------------------|--|
|       | IDE(Masse | IDE(Masses-Chip) |  |
|       | <u> </u>  | 西州夕称·7CIDE       |  |
|       |           | 硬件台标, ZCIDE      |  |
|       |           | 固件版本: V05.17     |  |
|       |           | 芯片 ID: C015      |  |
|       |           |                  |  |
|       |           | 确定               |  |

注 2: 仿真器中间红灯常亮显示,表面芯片在连接状态。

注 3: 若芯片未与仿真器正确连接,或其它异常,单击后,最长 3S 左右才弹出消息框,此时芯片 ID 将 是一个异常值(目前全系列芯片 ID 高位都是以 0xC0 开头,但这不是永久规则)。

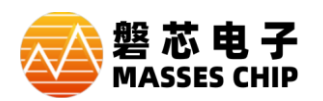

#### 3.2.2 常规操作

● 仿真下载 <sup>▶</sup>, 单击后,芯片将先下载后进入仿真模式,此后可以对芯片进行单步、运行、复位、 停止等操作(详细 IDE 下的相关仿真使用,请参照 IDE 相关文档)。

注: MTP 仿真下载后, 掉电后不能独立运行, 如需利用仿真器烧录样片或刷新目标板程序, 务必请点

击<sup>5</sup>操作。FLASH芯片不同,两者都可以。

● 写<sup>5</sup>, 单击后, 将对目标芯片进行编程, 通常用于样片烧录或刷新目标板芯片程序。

注: 仿真器刷新芯片, 只建议用于验证方案时只有, 实际量产时, 建议使用烧录器, 烧录器烧录的信息 更全。

验 <u>验</u>, 单击后, 将对芯片程序已当前工程程序进行比对。

1、对于 MTP 芯片,若之前操作是"仿真下载"后的芯片,则单击"验"时会提示,"verify Error: ADDRESS = 8001 CHIPDATA = 0xnnnn BUFDATA = 0xnnnn"。若之前是操作是"写"再单击"验",则 会提示效验成功。

2、对与 FLASH 芯片。两种操作都将校验成功。

- 空<sup>空</sup>,单击后,检查芯片是是否为空片。
- 擦 擦 , 单击后,将擦除芯片。

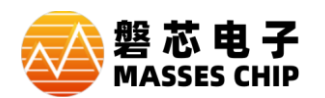

#### 3.2.3 LED 指示

- ZC-LINK
  - 红色 LED 用于仿真器电源指示

● 绿色 LED 闪烁时用于指示芯片连接成功,常亮用于指示芯片处在休眠模式,灯灭未检测到芯片。

● 黄色 LED 灯亮用于指示芯片处于仿真全速运行模式,灯灭用于指示非运行模式。

- ZCIDE
  - 右上脚红色 LED 闪烁用于仿真器电源指示
  - 中间红色 LED 灯亮用于指示芯片连接成功,灯灭未检测到芯片。
  - 黄色 LED 常亮指示芯片处在休眠模式,灯灭用于指示非休眠模式。
  - 绿色 LED 亮指示处于仿真全速运行模式,灯灭用于指示非运行模式。

#### 3.2.4 供电方式

仿真器提供三种供电方式,内部 5.0V(小于 200mA)、内部 3.3V(小于 300mA)及外部供电方式。采用内部供电时,请确认目标板工作电压可以工作在 5.0V 或 3.3V,且内部供电电流满足。

内部供电来自仿真器 USB 供电,具体供电能力还取决于电脑 USB 供电能力。

内部 5.0V 直接源自 USB 5V。 如目标板对电压敏感且耗电流较大时,应考虑 ZC-LINK USB 连线 压降或 ZCIDE 二极管压降(ZCIDE 5V 有串一个肖特基二极管)。

若仿真器供电电压不满足或供电电流不满足时,请考虑外部供电方式,外部供电方式下操作相对比 较特殊,特别是 FLASH 类型芯片。

下面将以 FLASH 类型芯片,介绍外部供电方式下如何操作:

- 首先连接好仿真器与目标板直接的连线。
- IDE 打开对应项目工程。
- 配置字处仿真电压选择外部电源。
- 仿真器接入电脑。
- 单击工具栏中 🏅 🧧 🐁 🖄 擦 或 FW 中任一操作后,在 3S 内完成给目标板供电,即可完

成对应操作,只要目标板没断电前,后续操作都无需再上重复此操作,但是若发生断电后,则需重复此

操作。

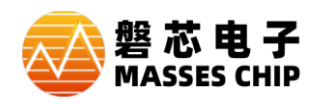

注意事项

接入电脑及外接电源时,务必先确认仿真器与目标芯片连线正确后,再操作。特别是目标板带电源的系统。

强电且非隔离电源在板仿真时,不能直接连接仿真,必须做好隔离措施,防止发生仿真器损坏、电脑 USB 损坏或电脑更严重的损坏,这种损坏与仿真器本身没有任何关联。如的确需求此种仿真需求,可考虑电脑 USB 到仿真器 USB 处,增加隔离模块或强电处增加隔离电源(或变压器)。

 目标系统存在感性或耗电流较大负载时,如调试马达、电机类或含功率性器件等应用,可增加在仿 真接口与目标板连线间增加隔离模块。防止仿真器被损坏,严重可能造成电脑损坏,这也与仿真器本身 没有任何关联。

总之:在调试一些强电系统,大功率性系统,带较大感性负载系统,强烈建议增加隔离模块,最好在仿 真器接口与目标系统连线间增加,防止仿真器被损坏、电脑被损坏以及人员触电可能。